**29** ธันวาคม 2557

เรียน ผู้จัดการ

<u> ธนาคารแห่งประเทศไทย</u>

บริษัทผู้ประกอบธุรกิจบัตรเครดิตที่มิใช่สถาบันการเงินทุกแห่ง บริษัทผู้ประกอบธุรกิจสินเชื่อส่วนบุคคลภายใต้การกำกับที่มิใช่สถาบันการเงินทุกแห่ง

# <u>ที่ ฝนส.(01) ว. 102 /2557 เรื่อง ขอความร่วมมือในการรายงานข้อมูลอัตราค่าธรรมเนียม</u> <u>บริการทางการเงินของบริษัทผู้ประกอบธุรกิจที่มิใช่สถาบันการเงิน</u>

ตามที่ธนาคารแห่งประเทศไทย (ธปท.) ได้ออกแนวปฏิบัติธนาคารแห่งประเทศไทย เรื่อง ขอความร่วมมือในการรายงานข้อมูลค่าธรรมเนียมบริการทางการเงินและอัตราดอกเบี้ยของบริษัท ผู้ประกอบธุรกิจที่มิใช่สถาบันการเงินเพื่อเผยแพร่ทาง BOT Website ลงวันที่ 30 สิงหาคม 2553 ให้บริษัทผู้ประกอบธุรกิจที่มิใช่สถาบันการเงินรายงานข้อมูลค่าธรรมเนียมและอัตราดอกเบี้ยของบริการ ทางการเงินเฉพาะรายการที่อยู่ในความสนใจของประชาชนผู้ใช้บริการมายัง ธปท. ตามแบบฟอร์มตาราง ค่าธรรมเนียมบริการทางการเงินสำหรับ Non-bank นั้น เนื่องจาก ปัจจุบันบริษัทผู้ประกอบธุรกิจที่มิใช่ สถาบันการเงินมีการเรียกเก็บค่าธรรมเนียมจากบริการทางการเงินรูปแบบใหม่เพิ่มเติม ซึ่งข้อมูลบางรายการ อยู่นอกเหนือจากการรายงานในแบบฟอร์มตามแนวปฏิบัติ ธปท. ข้างต้น ส่งผลให้ผู้บริโภคไม่สามารถ เปรียบเทียบข้อมูลบริการทางการเงินดังกล่าวเพื่อประกอบการตัดสินใจเลือกใช้บริการได้

เพื่อเป็นการส่งเสริมให้บริษัทผู้ประกอบธุรกิจที่มิใช่สถาบันการเงินให้บริการทางการเงิน เพื่อตอบสนองความต้องการของผู้บริโภคที่หลากหลายอย่างทั่วถึงและเป็นธรรมต่อทุกฝ่ายที่เกี่ยวข้อง โดยมีการเปิดเผยข้อมูลผลิตภัณฑ์อย่างชัดเจนและโปร่งใสเพื่อให้ผู้บริโภคสามารถเลือกใช้บริการที่ตรงกับ ความต้องการ ตลอดจนมีการกำหนดอัตราดอกเบี้ย ค่าปรับ ค่าบริการ ค่าใช้จ่ายและค่าธรรมเนียมต่าง ๆ ที่ได้คำนึงถึงหลักการสำคัญ 4 ประการ ได้แก่ (1) สะท้อนต้นทุนที่แท้จริง (2) มีความเป็นธรรมต่อผู้บริโภค (3) มีความโปร่งใส และ (4) ส่งเสริมการแข่งขัน ธปท. จึงได้จัดทำ "แบบรายงานการเปลี่ยนแปลงข้อมูล ค่าธรรมเนียมบริการทางการเงินเพิ่มเติมจากที่เผยแพร่ทาง BOT Website" (สิ่งที่ส่งมาด้วย) เพื่อให้บริษัท ผู้ประกอบธุรกิจที่มิใช่สถาบันการเงินรายงานข้อมูลค่าธรรมเนียมประเภทต่าง ๆ ของบัตรเครดิตและสินเชื่อ ส่วนบุคคลภายใต้การกำกับที่อยู่นอกเหนือจากการรายงานในแบบฟอร์มตารางค่าธรรมเนียมบริการทางการเงิน สำหรับ Non-bank ในตารางที่จัดทำขึ้นใหม่ดังกล่าว

ในการนี้ ธปท. จึงขอความร่วมมือบริษัทผู้ประกอบธุรกิจที่มิใช่สถาบันการเงินในการ ดำเนินการ ดังนี้

## 1. การกรอกข้อมูลและแบบรายงานค่าธรรมเนียมบริการทางการเงิน

(1) กรอกข้อมูลค่าธรรมเนียมบริการทางการเงินของบัตรเครดิตและสินเชื่อส่วนบุคคล ภายใต้การกำกับลงใน Excel File ซึ่งสามารถ download ได้ที่ BOT Website (http://www.bot.or.th) หัวข้อ สถิติ เลือกการรับส่งข้อมูลกับ ธปท. เลือกแบบรายงานและเอกสารชี้แจง และเลือกรายงานค่าธรรมเนียม บริการทางการเงินและอัตราดอกเบี้ย โดยใช้ "แบบรายงานการเปลี่ยนแปลงข้อมูลค่าธรรมเนียมบริการ

ฝนสว91-กส340<mark>02</mark>-2557**12**29

กส340 วันที่ 🎦 ธ.ค. 2557

ทางการเงินเพิ่มเติมจากที่เผยแพร่ทาง BOT Website" ในการรายงานข้อมูลค่าธรรมเนียมดังกล่าว ที่อยู่นอกเหนือจากการรายงานใน "แบบฟอร์มตารางค่าธรรมเนียมบริการทางการเงินสำหรับ Non-bank" เฉพาะข้อมูลค่าธรรมเนียมบริการทางการเงินของบัตรเครดิตและสินเชื่อส่วนบุคคลภายใต้การกำกับ ประเภทใหม่ และที่มีการเปลี่ยนแปลง นับแต่วันที่หนังสือฉบับนี้กำหนดให้รายงาน โดยแสดงข้อมูลก่อนและหลัง การเปลี่ยนแปลงตามรายละเอียดที่กำหนดในแบบรายงาน เพื่อให้สามารถพิจารณาเปรียบเทียบได้

(2) หลังจากที่มีการนำส่งข้อมูลมายัง ธปท. เป็นครั้งแรกแล้ว หากมีการเปลี่ยนแปลง ค่าธรรมเนียมบริการทางการเงินที่ได้รายงานไว้ ให้บริษัทผู้ประกอบธุรกิจที่มิใช่สถาบันการเงินจัดส่ง Excel File ที่ปรับปรุงแล้วมายัง ธปท. ภายใน 3 วัน นับจากวันที่ออกประกาศ หรือภายในวันที่ค่าธรรมเนียมบริการ ทางการเงินและอัตราดอกเบี้ยต่าง ๆ มีผลบังคับใช้ แล้วแต่วันใดจะถึงก่อน

# 2. ช่องทางการนำส่งข้อมูลค่าธรรมเนียมตามแบบฟอร์มที่กำหนดมายัง ธปท.

ให้จัดส่งข้อมูลเป็น Excel File ตามข้อ 1 ผ่านทาง DMS Data Acquisition โดยใช้ช่องทาง Extranet (https://webserv) หัวข้อ Data Management System เลือก Submit File เลือกรายการ Additional Fee Rate หรือ ใช้ช่องทางอินเทอร์เน็ต ผ่าน BOT Website (http://www.bot.or.th) หัวข้อ สถิติ เลือกการรับส่งข้อมูลกับ ธปท. เลือกรายการการรับส่งข้อมูลทาง Internet และเลือก 1. ส่งข้อมูลให้ ธปท. (UserID/Password)

ทั้งนี้ ขอความร่วมมือให้บริษัทผู้ประกอบธุรกิจที่มิใช่สถาบันการเงินรายงานข้อมูลข้างต้น ตั้งแต่วันที่ 1 กุมภาพันธ์ 2558 เป็นต้นไป

จึงเรียนมาเพื่อโปรดทราบและถือปฏิบัติ

ขอแสดงความนับถือ

- By B

(นายสมบู<sup>้</sup>รณ์ จิตเป็นธม) ผู้อำนวยการอาวุโส ฝ่ายนโยบายการกำกับสถาบันการเงิน ผู้ว่าการ<sup>แทน</sup>

สิ่งที่ส่งมาด้วย แบบรายงานการเปลี่ยนแปลงข้อมูลค่าธรรมเนียมบริการทางการเงินเพิ่มเติมจากที่เผยแพร่ ทาง BOT Website

ฝ่ายนโยบายการกำกับสถาบันการเงิน โทรศัพท์ 0 2356 7339, 0 2283 5305, 0 2283 6939 โทรสาร 0 2283 5938

ฝนสว91-กส34002-25571229

#### ข้อมูลหลัก

| ธนาคาร/บริษัท | URL อัดราค่าธรรมเนียม ของธนาคาร/บริษัท | ชื่อบุคคล/หรือหน่วยงานของธนาคาร/บริษัท เพื่อการประสานงานหรือให้ข้อมูลเพิ่มเดิม | หมายเลขโทรศัพท์ |
|---------------|----------------------------------------|--------------------------------------------------------------------------------|-----------------|
|               |                                        |                                                                                |                 |

### <u>วิธีการกรอกข้อมูล</u>

การตั้งชื่อไฟล์ : DDMSbbb\_yyyymmdd\_AFR.xls

( bbb : FI Code, yyyy : ปี ค.ศ., mm : เดือน, dd : วันที่ ) วันที่ คือ วันที่ที่ส่งข้อมูล(ไม่มีผลกับข้อมูลที่แสดง)

เช่น ธนาคารกรุงเทพ ไฟล์วันที่ 22/08/2005 DDMS002\_20050822\_AFR.xls

1) กรอกข้อมูลในรูปแบบดาม Column ที่กำหนดให้เท่านั้น และไม่สามารถเพิ่มหรือลบ Column นอกเหนือนั้นได้

2) ข้อมูลใน Column "รหัสผลิตภัณฑ์" ด้องกรอกทุกกรณี เพื่อใช้ในการเปรียบเทียบกรณีมีการเปลี่ยนแปลง

โดยให้แต่ละสถาบันการเงินหรือบริษัทผู้ประกอบธุรกิจที่มิใช่สถาบันการเงินกำหนดเอง หากเป็นการปรับปรุงค่าธรรมเนียม หรือ ยกเลิกการให้บริการค่าธรรมเนียมเดิม ให้ระบุรหัสผลิดภัณฑ์เดิมมาให้ถูกต้อง

3) ข้อมูลใน Column "หมวด" จะมี List ประเภทหมวดให้เลือก 10 ประเภท

4) ข้อมูลใน Column "อัดราค่าบริการเดิม" และ "อัดราค่าบริการใหม่" หากมีการให้บริการ แต่ไม่คิดค่าบริการให้กรอกคำว่า "ไม่คิดค่าบริการ"

5) ข้อมูลใน Column "ค่าธรรมเนียมใหม่/ปรับปรุงค่าธรรมเนียม/ยกเลิกการให้บริการ" จะมี List ให้เลือกดามแต่ละประเภทการดำเนินการของค่าธรรมเนียม

6) ข้อมูลใน Column "หมายเหตุ" ให้ระบุรายละเอียดเพิ่มเดิมประกอบค่าธรรมเนียมนั้น หากไม่มีรายละเอียดให้เว้นว่างไว้

7) ข้อมูลใน Column "วันที่ประกาศ" ต้องใส่ข้อมูล โดยมีรูปแบบ dd/mm/yyyy (ปี ค.ศ.)

8) ข้อมูลใน Column "วันที่เริ่มใช้เดิม" และ "วันที่เริ่มใช้ใหม่" ต้องใส่ข้อมูล โดยมีรูปแบบ dd/mm/yyyy (ปี ค.ศ.) ทั้งนี้

"วันที่เริ่มใช้เดิม" หมายถึง วันแรกเริ่มที่มีการกำหนดค่าธรรมเนียมของบริการนั้น ๆ ให้มีผลบังดับใช้ในครั้งก่อน ก่อนที่จะมีการเปลี่ยนแปลงในครั้งนี้

"วันที่เริ่มใช้ใหม่" หมายถึง วันที่ล่าสุดที่มีการประกาศให้ค่าธรรมเนียมมีผลบังคับใช้

กรณีมีการกรอกค่าธรรมเนียมหลากหลายรวมอยู่ด้วยกัน ทั้งในรูปแบบเป็นช่วงด่ำสุด - สูงสุด หรือ เป็นรายบรรทัด "วันที่เริ่มใช้" ให้อ้างอิงถึง วันที่เริ่มใช้ของบริการที่มีการประกาศใช้ค่าธรรมเนียมล่าสุด 9) กรอกหน่วยของเงิน ตามจำนวนหลักที่มีการเรียกเก็บจริง เช่น กรณีที่ไม่มีทศนิยม ให้กรอกเฉพาะจำนวนเต็ม (เช่น 10 บาท) กรณีที่มีทศนิยม ให้กรอกจำนวนหลักทศนิยมตามที่เรียกเก็บจริง (เช่น 10.50 บาท หรือร้อยละ 0.25) 10) กรณีด้วอย่างการคิดค่าธรรมเนียมที่ระบุใว้ไม่สอดคล้องกับรูปแบบการคิดค่าธรรมเนียมที่ให้บริการจริง (หปรับแก้เนื้อความใน Cell ให้สอดคล้องดามความเป็นจริง

11) กรณีมีการกรอกค่าธรรมเนียมหลากหลายรวมอยู่ด้วยกันใน 1 Cell ให้ป้อนข้อมูลแยกแต่ละประเภทตามประกาศของสถาบันการเงินหรือบริษัทผู้ประกอบธุรกิจที่มิใช่สถาบันการเงิน โดยให้อยู่ใน Cell เดียวกัน

เมื่อจบแต่ละประเภทให้กด Alt+Enter เพื่อขึ้นบรรทัดใหม่ สำหรับป้อนข้อมูลประเภทถัดไป

### <u> คำอธิบายในการกรอก</u>

1) สำหรับข้อมูลค่าธรรมเนียมต่าง ๆ ให้แจ้งอัตราที่ลูกค้าต้องจ่ายให้ทั้งหมด โดยให้สอดคล้องกับประกาศของสถาบันการเงิน

หรือ บริษัทผู้ประกอบธุรกิจที่มีใช่สถาบันการเงิน แต่หากอัตราที่ประกาศลูกคำมีภาระด้องจ่ายเพิ่มโดยเฉพาะภาษีมูลค่าเพิ่ม ต้องระบุให้ลูกค้าทราบให้ขัดเจนใน Column "คำอธิบายเพิ่มเดิม"

สำหรับดัวหนังสือ เช่น หน่วย ให้กรอกภาษาไทยเท่านั้น

3) ใช้แบบฟอร์มของ ธปท. ในการกรอกและนำส่งเท่านั้น

รายงานการเปลี่ยนแปลงข้อมูลค่าธรรมเนียมบริการทางการเงินเพิ่มเดิมจากที่เผยแพร่ทาง BOT Website

| <u>รหัส</u><br><u>ผลิดภัณฑ์</u> | <u>หมวด</u>                | <u>ชื่อบริการ</u>                                                                                              | <u>อัดราค่าบริการเดิม</u>                                                                                                    | <u>อัดราค่าบริการใหม่</u>                 | <u>ค่าธรรมเนียมใหม่/ปรับปรุง</u><br><u>ค่าธรรมเนียม/ยกเฉิกการ</u><br>ให้บริการ | <u>หมายเหต</u> | วันที่ประกาศ                                                                                                    | วันที่เริ่มใช <u>้เดิม</u> | วันที่เริ่มใช <u>่ใหม่</u>                                                                                       |
|---------------------------------|----------------------------|----------------------------------------------------------------------------------------------------|----------------------------------------------------------------------------------------------------|-------------------------------------------|--------------------------------------------------------------------------------|----------------|----------------------------------------------------------------------------------------------------|----------------------------|----------------------------------------------------------------------------------------------------|
|                                 |                            |                                                                                                    |                                                                                                    |                                           |                                                                                |                | A CRIMENSING                                                                                                    |                            | and the second second                                                                                            |
|                                 |                            |                                                                                                    |                                                                                                    |                                           |                                                                                |                | All real shall                                                                                                    |                            | Superior and the contractions                                                                                    |
| NOS COL                         |                            |                                                                                                    |                                                                                                    |                                           |                                                                                |                |                                                                                                    |                            |                                                                                                    |
|                                 |                            |                                                                                                    |                                                                                                    |                                           |                                                                                |                |                                                                                                    |                            |                                                                                                    |
|                                 |                            |                                                                                                    | Provide Contraction and Anna                                                                                                    | Contraction de la contra                  |                                                                                |                |                                                                                                    |                            |                                                                                                    |
|                                 |                            |                                                                                                    |                                                                                                    |                                           |                                                                                |                |                                                                                                    |                            |                                                                                                    |
|                                 |                            |                                                                                                    |                                                                                                    |                                           |                                                                                |                |                                                                                                    |                            |                                                                                                    |
| Market of the                   | - And a second second      |                                                                                                    | 現代後期時間の空間に見ている                                                                                                    | 20月1日日日日日日日日日日日日日日日日日日日日日日日日日日日日日日日日日日日日  |                                                                                |                |                                                                                                    |                            |                                                                                                    |
|                                 |                            |                                                                                                    |                                                                                                    |                                           |                                                                                |                |                                                                                                    |                            |                                                                                                    |
| Ethering sources                |                            |                                                                                                    |                                                                                                    | CENTRAL TOPIC TOPIC                       |                                                                                |                |                                                                                                    |                            |                                                                                                    |
|                                 |                            |                                                                                                    |                                                                                                    |                                           |                                                                                |                |                                                                                                    |                            |                                                                                                    |
|                                 |                            |                                                                                                    |                                                                                                    |                                           |                                                                                |                | Sector And Sector And                                                                                                    |                            |                                                                                                    |
|                                 |                            |                                                                                                    |                                                                                                    |                                           |                                                                                |                |                                                                                                    | Sector Sector              |                                                                                                    |
|                                 |                            |                                                                                                    |                                                                                                    |                                           |                                                                                |                | Company States                                                                                                    |                            | a subsection and b                                                                                               |
|                                 |                            |                                                                                                    |                                                                                                    |                                           |                                                                                |                | The state of the second second                                                                                                    |                            |                                                                                                    |
|                                 |                            |                                                                                                    |                                                                                                    |                                           |                                                                                |                |                                                                                                    |                            |                                                                                                    |
|                                 |                            |                                                                                                    |                                                                                                    | Resident States - States                  |                                                                                |                | New York Control of the                                                                                                    |                            | Condension (Condension)                                                                                          |
|                                 |                            |                                                                                                    |                                                                                                    |                                           |                                                                                |                |                                                                                                    | and the second second      |                                                                                                    |
| Address of the second           |                            |                                                                                                    |                                                                                                    | an en en en en en en en en en en en en en |                                                                                |                | a de la transmission de la transmission de la transmission de la transmission de la transmission de la transmis                                                                                                    |                            |                                                                                                    |
|                                 |                            |                                                                                                    |                                                                                                    | and the second second second              | NUMBER OF THE OWNER                                                            |                |                                                                                                    | a de child - ch            | Second Constants                                                                                                 |
|                                 |                            |                                                                                                    |                                                                                                    | INCLASING STREET INCLAS                   |                                                                                |                |                                                                                                    |                            |                                                                                                    |
|                                 |                            |                                                                                                    | Service Sectors and a service of the sector of the sector | HANDING STREET                            |                                                                                |                |                                                                                                    |                            |                                                                                                    |
|                                 |                            |                                                                                                    |                                                                                                    |                                           |                                                                                |                |                                                                                                    | 19年2月1日1日1日                |                                                                                                    |
|                                 |                            |                                                                                                    |                                                                                                    |                                           |                                                                                |                | STREET, STREET, STREET |                            | Market States and States                                                                                         |
|                                 |                            |                                                                                                    |                                                                                                    |                                           |                                                                                |                |                                                                                                    |                            | 的時間的自己的心                                                                                                    |
| 1. 5 State 12.0                 | Sector Sector              |                                                                                                    |                                                                                                    |                                           | C D 并不知道的 的 的 的 的 的 的 的 的 的 的 的 的 的 的 的 的 的 的                                  |                |                                                                                                    | 自己的 的复数                    | New General Street                                                                                               |
| Hereit and                      |                            |                                                                                                    |                                                                                                    |                                           |                                                                                |                |                                                                                                    | SPECIAL CONTRACTOR         |                                                                                                    |
|                                 | Const of Sector Party      |                                                                                                    | Strategie die state                                                                                                    |                                           |                                                                                |                |                                                                                                    |                            |                                                                                                    |
|                                 |                            |                                                                                                    |                                                                                                    |                                           |                                                                                |                | n stalf autopina                                                                                                    | SSERIES BRANKER            |                                                                                                    |
|                                 |                            |                                                                                                    |                                                                                                    |                                           |                                                                                |                |                                                                                                    | EDA POSSED IN M            |                                                                                                    |
| Self Services                   |                            |                                                                                                    |                                                                                                    |                                           |                                                                                |                |                                                                                                    |                            |                                                                                                    |
| 8/08/08/08                      |                            |                                                                                                    |                                                                                                    | States States and a                       |                                                                                |                |                                                                                                    | and the following of       |                                                                                                    |
| Service States                  |                            |                                                                                                    | NUMBER OF STREET                                                                                                    |                                           |                                                                                |                |                                                                                                    |                            |                                                                                                    |
|                                 | 1.0.0 <b>7 8</b> 16 8 8    |                                                                                                    |                                                                                                    |                                           |                                                                                |                |                                                                                                    |                            |                                                                                                    |
| 12000000                        |                            |                                                                                                    | 新國和防衛的主義的                                                                                                    |                                           |                                                                                |                |                                                                                                    |                            |                                                                                                    |
| UNSERVICES                      | C. Service and the service | The second second second second second second second second second second second second second second second s |                                                                                                    |                                           |                                                                                |                | a posterior de la companya de la companya de la companya de la companya de la companya de la companya de la com                                                                                                    | CONTRACTOR OF THE OWNER    | and the second second second second second second second second second second second second second second second |

สิ่งที่ส่งมาด้วย